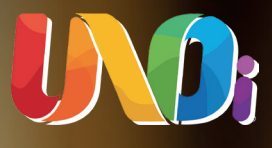

## ¿Cómo acceder al ecosistema de aprendizaje UNOi?

Te invitamos a realizar el proceso de compra a través de los siguientes pasos para recibir tu kit en las instalaciones del colegio de tu hijo.

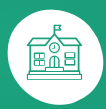

Co.unoi.com

/UNOiColombia

🗿 @unoi\_colombia

Para acceder al ecosistema de recursos educativos y herramientas digitales, te invitamos a realizar el siguiente proceso de compra:

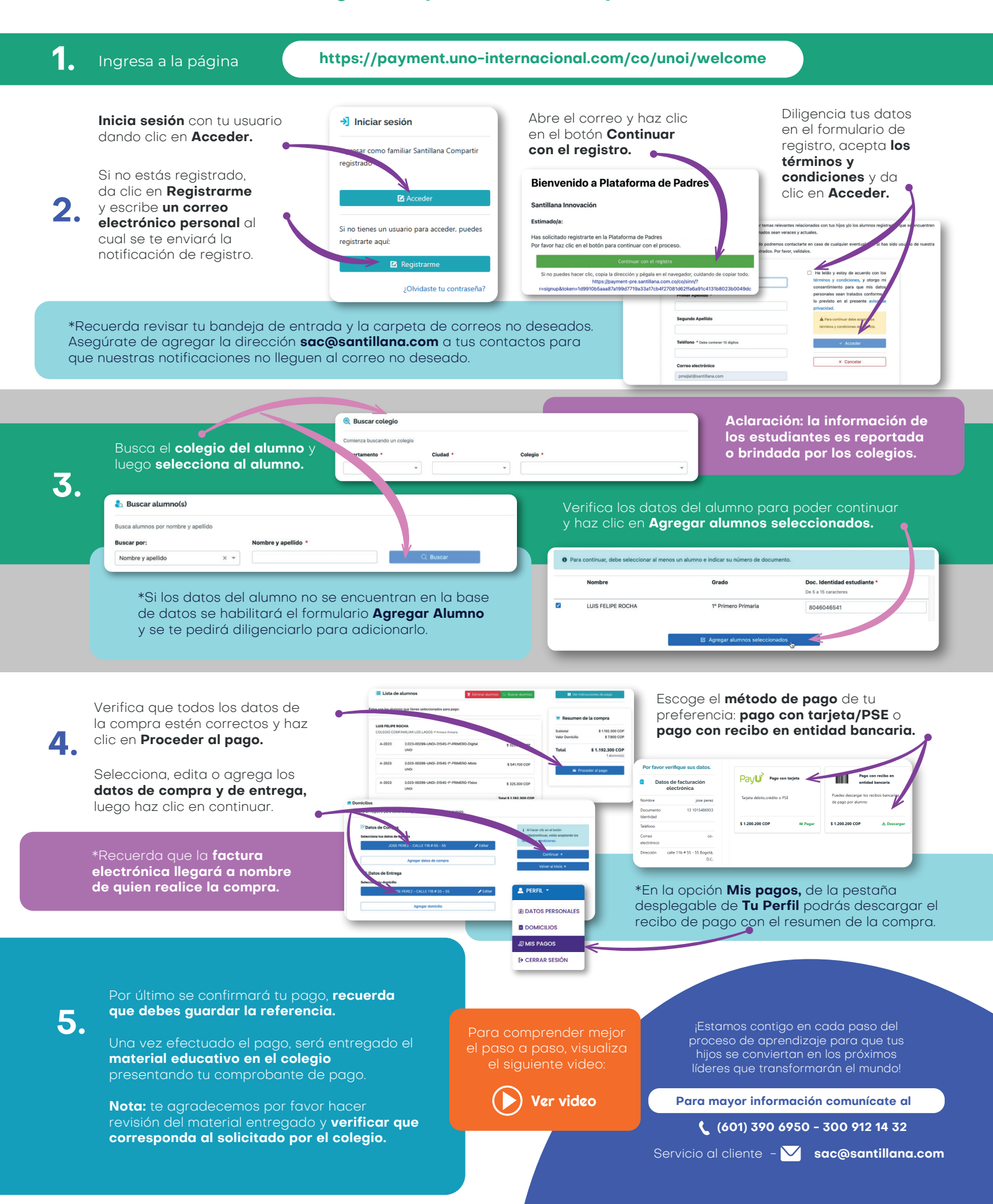